# Ginger online: www.vadginger.be

Handleiding bij het registratieprogramma Ginger

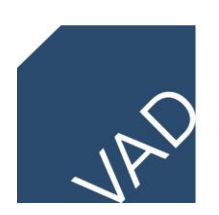

VLAAMS EXPERTISECENTRUM ALCOHOL EN ANDERE DRUGS Johan Rosiers Januari 2021

# Inhoudsopgave

| Selectieschema: welke activiteit hoort in de Gingerregistratie thuis?  | 3  |  |
|------------------------------------------------------------------------|----|--|
| Belangrijke inhoudelijke aandachtspunten bij het registreren in Ginger | 3  |  |
| Verklarende woordenlijst                                               | 3  |  |
| 1. Inleiding                                                           | 4  |  |
| 2. Toegang tot het programma                                           | 6  |  |
| 2.1. Opbouw van het programma                                          | 6  |  |
| 2.2. Aanmelden in het programma                                        | 9  |  |
| 3. Organisatie/netwerken en regionale clusters                         |    |  |
| 3.1. (Sub)organisaties/netwerken toevoegen                             |    |  |
| 3.2.Regionale clusters toevoegen                                       | 10 |  |
| 4. Activiteiten toevoegen                                              | 11 |  |
| 4.1. De variabelen in het activiteitenblad                             | 11 |  |
| 4.3. Een repetitieve activiteit toevoegen                              | 19 |  |
| 5. Filter activiteiten                                                 | 20 |  |

| Selectieschema: welke activiteit hoort in de Gingerregistratie thuis?                                    |                      |                                                                            |  |
|----------------------------------------------------------------------------------------------------|----------------------|----------------------------------------------------------------------------|--|
| Behandelt de activiteit de alcohol- en drugthematiek<br>(incl. medicatie, gokken, internetverslavingen)? | $NEEN {\rightarrow}$ | Activiteit hoort <u>niet</u> in Ginger<br>(behalve als interne activiteit) |  |
| JA ↓                                                                                                    |                      |                                                                            |  |
| Gaat het om een preventieactiviteit? *                                                                   | $NEEN {\rightarrow}$ | Activiteit hoort <u>niet</u> in Ginger<br>(behalve als interne activiteit) |  |
| JA ↓                                                                                                    |                      |                                                                            |  |
| Worden in de activiteit externen betrokken? **                                                           | $NEEN {\rightarrow}$ | Activiteit hoort <u>niet</u> in Ginger<br>(behalve als interne activiteit) |  |
| JA ↓                                                                                                    |                      |                                                                            |  |
| Heb je een actieve, participerende rol in de activiteit?                                                 | $NEEN {\rightarrow}$ | Activiteit hoort <u>niet</u> in Ginger<br>(behalve als interne activiteit) |  |
| JA ↓                                                                                                    |                      |                                                                            |  |

#### Activiteit hoort in Ginger

\*: vroeginterventie en opleiding organiseren voor of geven aan preventiewerkers wordt ook in Ginger geregistreerd.

\*\*: collega-preventiewerkers uit dezelfde organisatie zijn geen externen. Collega's uit dezelfde organisatie met een andere taakinhoud, bv. hulpverleners, worden in het kader van de Gingerregistratie wel als externen beschouwd, op voorwaarde dat het om een preventieactiviteit gaat. Teamvergaderingen, functioneringsgesprekken met de directeur e.d. komen niet in Ginger.

#### Belangrijke inhoudelijke aandachtspunten bij het registreren in Ginger

• Ook al ben je een ervaren Gingerregistrator, neem toch eerst deze handleiding goed door.

- Plan regelmatig een moment om te registreren, zodat je op het einde van het jaar niet te veel tijd moet steken in een eenmalige registratie.
- Vermijd te vage formuleringen in de omschrijving van de activiteit en benoem ze consequent.
- Bij het invoeren van de detailsetting leg je best de lijst per setting (pag. 13 e.v) naast je.
- Bij het invoeren van de detailsoort van activiteit leg je best de omschrijving van de categorieën (pag. 15) naast je.
- Aarzel niet om bij twijfels, vragen of problemen contact op te nemen met de VAD-medewerker.

#### Verklarende woordenlijst

- Centrum: is de organisatie waar de registrator werkt. Deze wordt in Ginger aangegeven door de eerste 3 letters van de Gingeraccount. Alle collega's hebben dezelfde eerste drie letters.
- Organisatie: is de organisatie of netwerk waarmee een preventieactiviteit wordt uitgevoerd.
- Centrumbeheerder: dit is de Gingerbeheerder binnen het eigen centrum of binnen het eigen netwerk. Dus de beheerder van alle registrators met dezelfde eerste drie letters in de account. Boven de Centrumbeheerder staat de Gingerbeheerder, i.c. de VAD-medewerker die voor Ginger verantwoordelijk is.

## 1. Inleiding

#### Wat is Ginger?

Ginger is een gebruiksvriendelijk registratieprogramma voor activiteiten die kaderen in alcohol- en drugpreventie in de Vlaamse Gemeenschap. De Vereniging voor Alcohol- en andere Drugproblemen vzw (VAD) beheert het programma. Ginger bestaat als registratieprogramma al sinds 1996. De huidige versie is de meest recente ontwikkeling.

Alcohol- en drugpreventie willen we vanuit een ruimer blikveld benaderen, waarbij naast de evidente thema's alcohol en illegale drugs ook psychoactieve medicatie, de gokproblematiek, tabak en internetverslavingen (o.a. gamen) in beschouwing worden genomen. Deze thema's komen in aanmerking om in Ginger te worden opgenomen, andere thema's niet.

#### Waarom Ginger?

VAD ontwikkelt en beheert het programma in opdracht van de Vlaamse overheid. In de convenant die VAD heeft afgesloten met de Vlaamse overheid staat onder resultaatsgebied 'evaluatie van interventies' de volgende opdracht vermeld:

Organiseren van een registratiesysteem dat gegevens verzamelt over de activiteiten van drugpreventiewerkers.

Het registratiesysteem waarvan sprake heet dus Ginger. Deze opdracht wordt verder gespecifieerd aan de hand van 7 criteria:

- de methode en procedure van registratie is wetenschappelijk onderbouwd
- de bevraging houdt rekening met andere, soortgelijke bevragingen (overlappingen, blinde vlekken, overbevraging)
- de resultaten worden op een toegankelijke manier gepresenteerd
- de resultaten worden getoetst op beleidsrelevantie
- de resultaten zijn toegankelijk voor alle betrokken partijen
- de resultaten verschaffen informatie over de mate waarin aangeboden methodieken worden toegepast
- de resultaten verschaffen informatie over de kwaliteit van de toepassing van de methodieken

VAD bundelt elk jaar de resultaten van de registratie in een monitoringrapport. Dit biedt de overheid, VAD, de registrators en andere geïnteresseerden een overzicht van de output van de registratie. Het brengt met andere woorden in kaart welke preventieactiviteiten worden uitgevoerd en welke de aard en het bereik van deze activiteiten is.

#### Van waar Ginger?

Na bijna drie decennia heeft VAD veel ervaring en expertise opgebouwd op het vlak van registratie van preventieactiviteiten. Door de jaren heen werden de deugdelijkheid en gebruiksvriendelijkheid van Ginger herhaaldelijk aangetoond.

Nadat preventiewerkers de nood aan het monitoren van alcohol- en drugpreventieactiviteiten signaleerden, nam VAD het initiatief om een registratiesysteem op touw te zetten. Dit pionierswerk mondde in 1996 uit in de structurele financiering van een geïnformatiseerd registratieprogramma voor preventieactiviteiten: Ginger. In de loop van de jaren werden verbeterde versies ontwikkeld. In 2002 was Ginger 9 het voorlopige orgelpunt.

Maar in het nieuwe millennium stelden zich nieuwe uitdagingen, zowel inzake beleidsnoden als op het vlak van ICT-toepassingen. Daarom werd beslist om een uitgebreidere Gingerversie te ontwikkelen voor online-toepassing. En zo werd vadginger in het leven geroepen. In 2011 werd een nieuwe mijlpaal gelegd, door via een verbeterde online-applicatie een aantal technische beperkingen weg te werken (o.a. de toegankelijkheid via andere web browsers). Sindsdien werden, mede o.b.v. evaluaties en feedback van gebruikers, er verder aanpassingen gedaan in de categorieën.

#### Wat hoort thuis in Ginger?

Zoals reeds aangegeven, is Ginger een programma om alcohol- en drugpreventieactiviteiten te registreren. Dat houdt al een eerste selectiecriterium in: preventieactiviteiten rond andere thema's, bijvoorbeeld criminaliteitspreventie of gezonde voeding, horen niet in Ginger te worden opgenomen.

Maar binnen het thema is het afbakenen van alcohol- en drug<u>preventie</u> niet steeds eenvoudig. Waar stopt preventie en waar begint hulpverlening? Daarover is al menige discussie gevoerd. Om toch een afbakeningskader van het begrip aan te bieden: VAD definieert preventie als het voorkomen van problemen als gevolg van middelengebruik.

Even belangrijk in het afbakenen van welke activiteiten in Ginger passen, is dat de preventieactiviteit plaatsvindt met externe partners. Interne vergaderingen, bijvoorbeeld teamvergaderingen of intern overleg of de eigen stuurgroep, dienen niet in Ginger te worden geregistreerd. Wat wel in Ginger hoort, zijn activiteiten die je samen met collega's uit andere teams uitvoert, zoals hulpverlening of straathoekwerk. Dus als de collega uit hetzelfde centrum geen preventiewerker of directielid is, wordt die collega in het kader van de Gingerregistratie ook als externe aanzien.

Ook de eigen rol in de activiteit is belangrijk. Activiteiten met een passieve participatie worden in regel niet opgenomen, activiteiten met een actieve participatie wel. Zo wordt het volgen van vormingen of congressen of het bijwonen van persconferenties niet geregistreerd, maar het organiseren en geven van vormingen of presentaties of het houden van persconferenties wel. Een actieve rol betekent daarom niet steeds een trekkende rol. Deelname aan overleg, bijvoorbeeld een regionaal preventieoverleg, wordt ook in Ginger geregistreerd, ook al kan het zijn dat de participatie daarom niet toonaangevend is.

#### TIP: RAADPLEEG HET SELECTIESCHEMA OP PAG. 3 INDIEN JE TWIJFELT OF EEN ACTIVITEIT IN GINGER HOORT.

## 2. Toegang tot het programma

De toegang tot het programma is heel eenvoudig. In de web browser vul je de URL www.vadginger.be in en klik je op de enter-toets. Voeg deze URL best meteen toe aan jouw favorieten, zodat je bij een volgende registratiebeurt enkel op de favoriet moet klikken. Dan krijg je onderstaande scherm te zien.

| Meer Info<br>Gebruiker(s)<br>Activiteiten<br>Handleiding in PDF | Ginger is een gebruiksvriendelijk registratieprogramma voor activiteiten die kaderen in alcohol- en drugpreventie in de Vlaamse Gemeenschap. De Vereniging voor Alcohol- en<br>andere Drugproblemen vzw (VAD) ontwikkelt en beheert het programma in opdracht van de Vlaamse overheid. In de convenant die VAD heeft afgesloten met de Vlaamse<br>overheid staat onder resultaatsgebiede "evaluatie van interventies" vermeld:<br>Opdracht: organiseren van een registratiesysteem dat gegevens verzamelt over de activiteiten van drugpreventiewerkers.<br>Het registratiesysteem waarvan sprake is dus Ginger. Ginger bestaat als registratieprogramma al sinds 1996, met deze online-versie als laatste ontwikkeling (sinds 2009 in<br>Geinteresseerd in deelname aan de Gingerregistratie? Neem contact op met<br>Johan Rosiers<br>VAD |
|-----------------------------------------------------------------|----------------------------------------------------------------------------------------------------|
|                                                                 | © Copyright VAD 2011. All Rights Reserved.                                                                                                    |

Heb je al een account, dan kan je je via één van de met een kadertje omgeven login-opties aanmelden. Heg je nog geen account, kan je best eerst in hoofdstuk 2.2. lezen hoe je daar aan geraakt.

#### 2.1. Opbouw van het programma

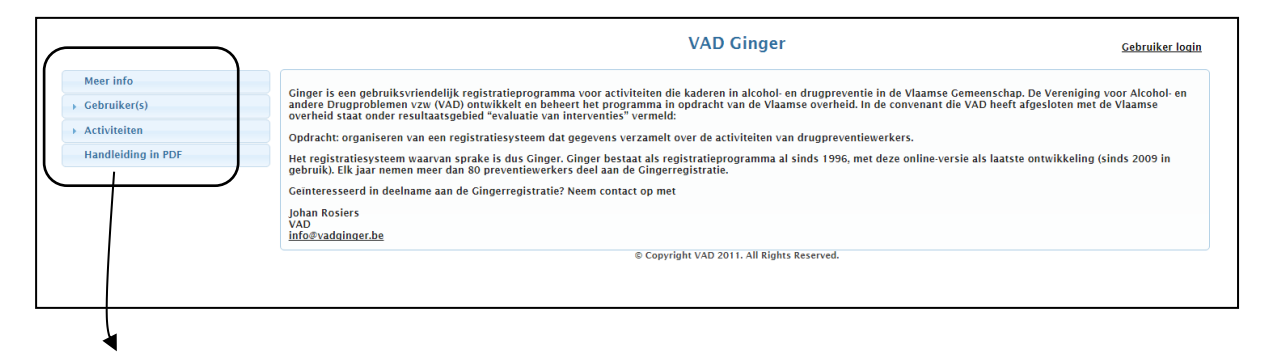

Eens ingelogd, vind je de programmaopbouw zoals die hier beschreven wordt. In de linker kolom zie je de opbouw van Ginger. Deze vormt de kern van het programma. Door op de trefwoorden te klikken openen zich nieuwe bladen, die je verder wegwijs maken in Ginger of die je de mogelijkheid geven om data in te voeren of te wijzigen.

Op de pagina 'Meer info' staat wat meer algemene informatie, met name achtergrondinformatie over de inhoud en de ontstaansgeschiedenis van Ginger.

Als je op de link 'Gebruikers' klikt, openen zich 5 opties:

|                                                                                                    | VAD Ginger                                                                                                    | <u>Gebruiker login</u>                          |
|----------------------------------------------------------------------------------------------------|----------------------------------------------------------------------------------------------------|-------------------------------------------------|
| Meer info<br>Cebruiker(s)<br>Startpaqina<br><u>Gebruikersoegevens</u><br><u>Emailadres wiizigen</u><br><u>Wachtwoord wiizigen</u><br><u>Login</u> | Cinger is een gebruiksvriendelijk registratiegrogramma voor activiteiten die kaderen in alcohol- en drugpreventie in de Vlaamse Gemeenschap. De Vereniging<br>andere Drugproblemen vzu (VAD) ontwikkelt en beheert het programma in opdracht van de Vlaamse overheid. In de convenant die VAD heeft afgesloten met v<br>overheid staat onder resultaatsgebied "evaluatie van interventies" vermeld.<br>Opdracht organiseren van een registratiesysteem dat gegevens verzamelt over de activiteiten van drugpreventiewerkers.<br>Het registratiesysteem waarvan sprake is dus Ginger. Ginger bestaat als registratieprogramma al sinds 1996, met deze online-versie als laatste ontwikkeling (<br>gebruik). Elk jaar nemen meer dan 80 preventiewerkers deel aan de Gingerregistratie. | voor Alcohol- en<br>le Vlaamse<br>sinds 2009 in |
| <ul> <li>Activiteiten</li> <li>Handleiding in PDF</li> </ul>                                                                                      | Johan Rosiers<br>VAD<br>info®vadginger.be<br>© Copyright VAD 2011. All Rights Reserved.                                                                                                    |                                                 |

- 'Startpagina': hier krijg je meer uitleg over hoe je je in het programma moet aanmelden, hoe je organisaties of netwerken kan toevoegen en hoe je activiteiten kan toevoegen.
- 'Gebruikersgegevens': hier krijg je algemene info over de gebruikersnaam en het wachtwoord.
- 'E-mailadres wijzigen': als je van e-mailadres verandert, moet je dit ook in Ginger ingeven. Zo kan de Gingerbeheerder jou ook in de toekomst per mail contacteren. Een wijziging van e-mailadres verandert niets aan de gebruikersnaam of aan het wachtwoord.
- 'Wachtwoord wijzigen': hier krijg je de mogelijkheid om jouw oude wachtwoord door een nieuw te vervangen. Nadat je het oude en nieuwe wachtwoord hebt ingevuld, klik je op de toets 'Opslaan'.
- 'Info wijzigen': hier kan je jouw voornaam en familienaam invullen of aanpassen, zodat de Gingerbeheerder steeds een goed zicht heeft op welke persoon aan een login gekoppeld is. Desgevallend kan je je ook uit Ginger uitschrijven, maar opgelet: eens je dat doet, zijn al jouw data definitief gewist én kan de centrumbeheerder ook niet langer werken met jouw eerder geregistreerde gegevens.

Via de link 'Activiteiten' openen zich zes opties:

|                                                                                                    | VAD Ginger Gebruiker looin                                                                                                    | ı |
|----------------------------------------------------------------------------------------------------|----------------------------------------------------------------------------------------------------|---|
| Meer info       , Gebruiker(s)       * Activiteiten       Startbaaina       Min Activiteiten       Filer Activiteiten       Nieuwe Activiteit       Handleiding in PDF | Ginger is een gebruiksvriendelijk registratieprogramma voor activiteiten die kaderen in alcohol- en drugpreventie in de Vlaamse Gemeenschap. De Vereniging voor Alcohol- en<br>andere Drugproblemen vzw (VAD) ontwikkelt en beheert het programma in opdracht van de Vlaamse overheid. In de convenant die VAD heeft afgesloten met de Vlaamse<br>overheid staat onder resultaatsgebied "evaluatie van interventies" vermeld:<br>Opdracht: organiseren van een registratiesysteem dat gegevens verzamelt over de activiteiten van drugpreventiewerkers.<br>Het registratiesysteem waarvan sprake is dus Ginger. Ginger bestaat als registratieprogramma al sinds 1996, met deze online-versie als laatste ontwikkeling (sinds 2009 in<br>gebruik). Elk jaar nemen meer dan 80 preventiewerkers deel aan de Gingerregistratie.<br>Geinteresseerd in deelname aan de Gingerregistratie? Neem contact op met<br>Johan Rosiers<br>VAD<br>infoEvaduinger.be |   |
|                                                                                                    | © Copyright VAD 2011. All Rights Reserved.                                                                                                    |   |

- 'Startpagina': Daarin staat in algemene termen de procedure voor het invullen van een preventieactiviteit uitgelegd.
- `Mijn activiteiten': via deze link krijg je een lijst met alle activiteiten die de registrator heeft ingevoerd, waarbij de belangrijkste kenmerken worden weergegeven: beschrijving, organisatie, datum, duur, evaluatie, intern, deelnemer en locatie. In de rechterkolom staan die icoontjes via dewelke je de activiteit kan bekijken, bewerken of verwijderen.
- 'Nieuwe activiteit': via deze link opent het registratieblad voor een nieuwe activiteit zich. Over het toevoegen van een activiteit krijg je meer toelichting in hoofdstuk 4.
- 'Filter activiteiten': via deze link krijg je de mogelijkheid om de geregistreerde activiteiten te selecteren op basis van een hele reeks variabelen. Daarover meer in hoofdstuk 5.

Als je op de link '**Databank**' klikt, open je de zelf aan te maken databanken van (sub)organisaties en regionale clusters.

|                                                                                   | VAD Ginger                                                                                                    | Hallo vadjro - <u>Loqout</u>                                |
|-----------------------------------------------------------------------------------|----------------------------------------------------------------------------------------------------|-------------------------------------------------------------|
| Meer info  Gebruiker(s)  Activiteiten  Databank VAD  Startpacina Leden Leden      | Ginger is een gebruiksvriendelijk registratieprogramma voor activiteiten die kaderen in alcohol- en drugpreventie in de Vlaamse Gemeenschap. De Verenig<br>andere Drugproblemen vzw (VAD) ontwikkelt en beheert het programma in opdracht van de Vlaamse overheid. In de convenant die VAD heeft afgesloten m<br>overheid staat onder resultaatsgebied "evaluatie van interventies" vermeld:<br>Opdracht: organiseren van een registratiesysteem dat gegevens verzamelt over de activiteiten van drugpreventiewerkers.<br>Het registratiesysteem waarvan sprake is dus Ginger: Greger betsat als registratieprogramma al sinds 1996, met deze online-versie als laatste ontwikkelin<br>gebruik). Elk jaar nemen meer dan 80 preventiewerkers deel aan de Gingerregistratie.<br>Ceinteresseerd in deelname aan de Gingerregistratie? Neem contact op met | ing voor Alcohol- en<br>let de Vlaamse<br>ng (sinds 2009 in |
| (Liss / Suborganisaties<br>Neuw)<br>Clusters (Liss / Nieuw)<br>Handleiding in PDF | Johan Rosiers<br>VAD<br>info®vadqinger.be<br>© Copyright VAD 2011. All Rights Reserved.                                                                                                    |                                                             |

- 'Startpagina': Daarin staat in algemene termen de procedure voor het aanvullen van een de databank voor organisatie en clusters uitgelegd.
- 'Leden' (enkel voor centrumbeheerder): een oplijsting van alle Gingeraars in het eigen centrum.
- `Organisaties' / `Lijst': hier vind je een overzicht van alle ingevoerde organisatie en netwerken binnen het eigen centrum. Per organisatie wordt weergegeven: de naam, of het een organisatie of een netwerk is en het adres. Via het icoontje in de rechterkolom kan je nog iets meer informatie over de ingevoerde organisatie of netwerk krijgen.
- `Organisaties' / `Suborganisaties': hier kan je bekijken welke suborganisatie(s) aan welke organisatie zijn gekoppeld. Je kiest eerst in de bovenste balk de organisatie en dan krijg je een overzicht van de suborganisaties die ooit binnen jouw centrum zijn toegevoegd als suborganisatie.
- Organisaties' / 'Nieuw': hier kan je een nieuwe organisatie/netwerk of suborganisatie toevoegen. Hoe dat dient te gebeuren, staat in hoofdstuk 3.1. beschreven.
- `Clusters' / `Lijst': hier krijg je een overzicht van reeds binnen het eigen centrum aangemaakte regionale clusters, waarbij telkens: de naam van de cluster en de gemeenten in deze cluster (``beschrijving'') weergegeven staan.
- 'Clusters' / 'Nieuw': via deze link krijg je de mogelijkheid om nieuwe clusters aan te maken, waarbij je de cluster een naam moet geven en de namen van de gemeenten in de cluster moet toevoegen (zie ook hoofdstuk 3.2.).

Het is altijd raadzaam om voor en tijdens het registreren deze handleiding erbij te nemen. Deze kan je ook makkelijk openen door in de link **`Handleiding in Word**' te klikken.

#### 2.2. Aanmelden in het programma

Vooraleer je gebruik kan maken van het registratieprogramma, moet je een gebruikersidentificatie en een wachtwoord hebben. Daarvoor moet je eerst aan de Gingerbeheerder een account aanvragen (johan.rosiers@vad.be). De Gingerbeheerder zal je een unieke gebruikersidentificatie van 6 letters toekennen: de eerste 3 letters verwijzen naar de organisatie waar de registrator werkt, de laatste 3 letters naar de persoonsnaam. Daarnaast krijg je een wachtwoord. Deze gegevens worden per mail opgestuurd. Nadien kan het wachtwoord via de link 'Gebruikers' / 'Wachtwoord wijzigen' veranderen in een makkelijker te onthouden persoonlijk wachtwoord. Als de gebruiker ooit het wachtwoord vergeten is, kan nog contact worden opgenomen via de link 'Wachtwoord vergeten?' <u>Belangrijk</u>: alle medewerkers van eenzelfde organisatie krijgen dezelfde eerste 3 letters.

## 3. Organisaties/netwerken en regionale clusters

Alvorens je een activiteit met een bepaalde organisatie of een bepaald netwerk registreert, moet die organisatie of dat netwerk in de databank worden aangemaakt. Dat doe via de link 'Databank (+initialen centrum)'. Hoe dit in zijn werk gaat, staat hieronder te lezen. Belangrijk om weten is dat de data voor (sub)organisatie/netwerken en regionale clusters gemeenschappelijk zijn binnen het centrum. Je deelt m.a.w. deze databank met alle collega's wiens Gingeraccount met dezelfde drie letters begint. Daarom is het raadzaam om eerst te checken of een organisatie die je wilt toevoegen al niet in de lijst staat, eventueel in een iets andere schrijfwijze (bv. St-Anna in plaats van Sint-Anna) of als afkorting (bv. VAD in plaats van Vlaams expertisecentrum Alcohol en andere Drugs)

#### 3.1. (sub)organisaties/netwerken toevoegen

Klik eerst door naar 'Databank (+ initialen centrum)' en 'Organisaties/Nieuw'. Voer eerst de naam van de organisatie, het netwerk of het netwerk in.

Indien het een suborganisatie is die je toevoegt, moet je via 'Indien suborganisatie: afhankelijk van' aangeven onder welke reeds ingegeven organisatie of netwerk de suborganisatie te plaatsen valt. Indien het een organisatie of netwerk is die je toevoegt, moet je 'Indien suborganisatie: afhankelijk van' overslaan.

Nadien wordt aangegeven of het een organisatie is dan wel een netwerk. Voorbeelden van netwerken zijn lokale of intergemeentelijke overlegplatforms, regionale samenwerkingsverbanden, enz.

Vervolgens mag je het adres, de postcode en de gemeente invoeren, maar dit is niet verplicht.

Als laatste klik je op 'Opslaan' en voortaan zit de nieuw ingevoerde (sub)organisatie of netwerk in de databank en kan deze bij een nieuwe activiteit geselecteerd worden in het activiteitenblad.

Aangezien ook andere collega's met deze gedeelde databank werken, kunnen de data van een organisatie of netwerk enkel door de centrumbeheerder aangepast worden.

#### 3.2. Regionale clusters toevoegen

Sommige activiteiten vinden plaats in een regionaal kader, waarbij de actieradius ligt tussen het gemeentelijk niveau en het provinciale niveau. Om dat niveau specifieker te kunnen benoemen, wordt aan de registrator gevraagd om de clusters te definiëren. Het toevoegen van een cluster doe je via het aanklikken van de linken 'Databank' / 'Clusters' / 'Nieuw'. , Eerst geef je een naam aan de cluster (bv. Meetjesland of 'intergemeentelijk overlegplatform drugs') en daaronder geef je één per één aan welke gemeenten in die cluster zitten. Je hebt de mogelijkheid om tot 11 gemeenten per clusters op te nemen. Nadien op 'Opslaan' klikken en voortaan kan je een nieuwe activiteit uitvoeren waarbij je die cluster kan kiezen bij locatieniveau.

## 4. Activiteit toevoegen

De kern van de Gingerregistratie is uiteraard het registreren van uitgevoerde preventieactiviteiten. Dat gebeurt via de link 'Activiteiten' / 'Nieuwe activiteit'.

|                                         | VAD Ginger                                                                                                    | Hallo vadjro - <u>Loqout</u> |
|-----------------------------------------|----------------------------------------------------------------------------------------------------|------------------------------|
| Meer info                               | Ginger is een gebruiksvriendelijk registratieprogramma voor activiteiten die kaderen in alcohol- en drugpreventie in de Vlaamse Gemeenschap. De Verenigin                                                                                           | g voor Alcohol- en           |
| <ul> <li>Activiteiten</li> </ul>        | overheid staat onder ersultaatgebiede "evaluatie van interventie" vermeld:<br>Opdracht: organiseren van een registratiesysteem dat gegevens verzamelt over de activiteiten van drugpreventiewerkers.                                                | ue viaanise                  |
| <u>Startpagina</u><br>Mijn Activiteiten | Het registratiesysteem waarvan sprake is dus Ginger. Ginger bestaat als registratieprogramma al sinds 1996, met deze online-versie als laatste ontwikkeling<br>gebruik). Elk jaar nemen meer dan 80 preventiewerkers deel aan de Gingerregistratie. | (sinds 2009 in               |
| Nieuwe Activiteit                       | Geinteresseerd in deelname aan de Gingerregistratie? Neem contact op met<br>Iohan Rosiers                                                                                                    |                              |
| Databank VAD Handleiding in PDF         | VAD<br>info@vadginger.be                                                                                                    |                              |
|                                         | © Copyright VAD 2011. All Rights Reserved.                                                                                                    |                              |

Ziehier wat nadere toelichting over procedure om activiteiten toe te voegen en over hoe je de variabelen in het activiteiten invult.

#### 4.1. De variabelen in het activiteitenblad

In totaal dienen 12 hoofdvariabelen te worden ingevuld. Op basis van gemaakte keuzes in deze hoofdvariabelen, moeten er ook een aantal nevenvariabelen ingevuld worden. Omdat dit voor bijna alle variabelen gebeurt door het selecteren van vaste categorieën, is het invullen van het activiteitenblad nog steeds niet zo tijdsintensief. De hieronder opgesomde variabelen worden verder toegelicht. De vet gedrukte termen geven de omschrijving van de (hoofd)variabele, de cursief gedrukte zin of vraag geeft de vraagstelling weer zoals ze ook in het programma weergegeven staat.

#### Beschrijving van de activiteit.

⇒ "Beschrijving"

Geef een zo specifiek mogelijke beschrijving van de activiteit. Het kan zijn dat de Gingerbeheerder van VAD tijdens het controleren of verwerken van de geëxporteerde activiteiten jou contacteert om wat meer uitleg te verstrekken bij een activiteit. Vermijd daarom te algemene beschrijvingen, die voor tal van activiteiten kunnen worden gebruikt. Algemene beschrijvingen als 'overleg of 'vergadering' of 'stuurgroep' zijn te algemeen. Een beschrijving als 'Voorbereidend overleg over paneldebat met ouders' zou meer verhelderend zijn. Ook afkortingen (bijvoorbeeld WG voor werkgroep) dienen te worden vermeden. Wees in de mate van het mogelijke ook consequent in het benoemen van repetitieve activiteiten.

#### Organisatie.

⇒ "Organisatie"

Hier selecteer je de organisatie of het netwerk waarmee je de activiteit uitvoert. Indien deze nog niet in de lijst staat, moet je die eerst invullen (zie hoofdstuk 3.1). Eens de keuze voor organisatie gemaakt is, kan je een daaraan gekoppelde suborganisatie aanklikken indien die voordien ingevoerd werd.

#### Interne activiteit of Gingeractiviteit?

⇒ "Interne activiteit"

Bij deze variabele staat standaard 'Neen' aangeduid omdat we er van uitgaan dat de overgrote meerderheid van de geregistreerde activiteiten de selectiecriteria van een Gingeractiviteit (zie pag. 3) doorstaan en effectief als Gingeractiviteit worden ingevoerd. Indien dat zo is, laat je de 'Neen' aangevinkt. Indien het toch om een activiteit gaat die niet aan de criteria voldoet maar die je voor de volledigheid in jouw Gingerdatabank wilt toevoegen, klik dan voor die activiteit op 'Ja'.

#### Datum.

⇒ "Op welke dag vond de activiteit plaats?"

Ginger zet de kalender standaard op de dag van vandaag. Als je een eerdere dag wilt kiezen moet je stapsgewijs één of meerdere maanden teruggaan door boven in de kalender op de linker pijl te klikken. Je kan de datum ook manueel intypen, in dit formaat: dd/mm/yyyy. De geselecteerde dag komt dan in de kalender te staan, waarna je gewoon op die kalenderdag moet klikken.

#### Duur.

➡ "Hoe lang duurde de activiteit (in minuten)?"

Hier vul je het aantal minuten in, dat de activiteit duurde. Voor een drie uur durende activiteit vul je dus 180 in. Indien een activiteit een hele dag bestrijkt, bereken je eerst het aantal effectief aan alcohol- en drugpreventie bestede tijd en dan reken je dat om naar minuten. Een voorbeeld: je geeft een hele dag vorming, van 9u tot 16u, met tussen 12u en 13u een uur middagpauze. Dat betekent dat je 6 uur vorming hebt gegeven, wat neerkomt op 360 minuten.

Indien je een meerdaagse activiteit uitvoert, dan splits je die activiteit in het aantal dagen dat je eraan besteedt. Stel dat je op maandag en dinsdag in totaal 6 uur vorming geeft en woensdag nog 3 uur, dan moet je dat niet als één activiteit van 900 minuten registreren, maar wel als drie activiteiten van respectievelijk 360, 360 en 180 minuten.

#### Setting(s) en subsetting(s)

⇒ "Welke setting(s) en subsetting(s) waren aanwezig op de activiteit?"

Net zoals vroeger moet de registrator aangeven met welke setting(s) de preventieactiviteit wordt uitgevoerd. Voor de variabele 'setting' kan de registrator kiezen uit acht categorieën: zeven settings en 'algemene bevolking'. Afhankelijk van de keuze voor de setting(s) openen zich overeenkomende antwoordmogelijkheden voor subsetting(s).

Je kan meerdere keuzes aangeven bij de variabele subsetting. Hoe doe je dat?

Kiezen van meerdere subsettings:

1. open eerst de setting(s) die aanwezig waren op de activiteit

- 2. automatisch wordt de lijst met subsettings per gekozen setting geopend
- 3. kies een eerste setting (keuze wordt met vinkje in een blauw veld gemarkeerd)

4. kies indien relevant een tweede en evtl. volgende setting(s) door te klikken op de overeenkomstige setting(s) (⇒ alle keuzes worden gemarkeerd)

De invulling van de setting(s) spreekt eigenlijk voor zich. Maar soms is het niet duidelijk onder welke settings een werksoort behoort. Daarom is het raadzaam om de lijst van settings en subsettings (zie p. 13 e.v.) naast je te leggen bij het invoeren van de gegevens. Het is beter om bij twijfel te controleren of een keuze juist is dan het foutief in te voeren.

Om de keuze voor settings(s) terdege te kunnen doen, gelden drie vuistregels:

- <u>laat jezelf buiten beschouwing, de keuze van de setting(s) is gebaseerd op de participatie van derden.</u> Stel dat een registrerende preventiewerker uit de setting gezondheid een overlegactiviteit heeft met een coördinator van een jeugdhuis, dan kiest de registrator voor de setting 'Vrije tijd en cultuur' en niet voor de settings 'Gezondheid' en 'Vrijetijd en cultuur';
- <u>houd in de keuze van de setting de deelnemende actoren aan de preventieactiviteit voor ogen en niet de setting van de organisatie/netwerk die je voorafgaand hebt geselecteerd.</u> Stel dat een vormingsactiviteit is georganiseerd door een overheid maar gericht is op medewerkers van voorzieningen bijzondere jeugdzorg en zij de enige deelnemers aan de vorming zijn, dan kiest de registrator voor de setting 'Welzijn' en niet voor de setting 'Overheid'.

3. <u>stel je de vraag 'welke (sub)setting(s) waren aanwezig op de activiteit?'</u> Je moet niet kijken naar de uiteindelijke doelgroep, maar naar de aanwezigen op de specifieke activiteit. Stel dat je consult en advies verstrekt aan OCMW-medewerkers over het omgaan met vragen over alcohol- en druggebruik bij hun cliënten, dan kies je voor de setting 'Welzijn' en niet voor 'Algemene bevolking'.

Aan elke setting zijn specifieke sub setting gekoppeld. Ziehier het overzicht van alle settings en daaronder ressorterende sub settings.

| SETTING    | SUBSETTING                                                                                                    |
|------------|----------------------------------------------------------------------------------------------------|
| ARBEID     | <ul> <li>Koepels</li> <li>Externe diensten ter preventie en bescherming op het werk</li> <li>Overheidsbedrijven (1-50 personeelsleden)</li> <li>Overheidsbedrijven (&gt;50 personeelsleden)</li> <li>Private bedrijven (1-50 personeelsleden)</li> </ul>                                                                                                    |
|            | <ul> <li>Private bedrijven (&gt;50 personeelsleden)</li> <li>Social profit organisaties (1-50 personeelsleden)</li> <li>Social profit organisaties (&gt;50 personeelsleden)</li> <li>Vakbonden</li> </ul>                                                                                                    |
| GEZONDHEID | <ul> <li>Gezondheid: koepels</li> <li>Algemeen ziekenhuis (AZ)</li> <li>Centrum geestelijke gezondheid</li> <li>Crisiscentrum</li> <li>Dagcentrum/ambulante zorg</li> <li>Gehandicaptensector (organisaties VAPH)</li> <li>Gezondheid: straathoekwerk</li> <li>Huisarts(en)</li> <li>Lokaal gezondheidsoverleg (LOGO)</li> <li>Medisch sociaal opvangcentrum (MSOC)</li> <li>Psychiatrische afdeling algemeen ziekenhuis (PAAZ) / psychiatrisch ziekenhuis</li> <li>Therapeutische gemeenschap (TG)</li> <li>Thuiszorg</li> <li>Wijkgezondheidscentrum</li> <li>Zelforganisatie (AA, belangengroepen drugs, etc.)</li> <li>Zelfstandige therapeut(en)</li> </ul>                                                                                                    |
|            | <ul><li>Ziekenfonds/mutualiteit</li><li>Gezondheid: andere</li></ul>                                                                                                    |
| ONDERWIJS  | <ul> <li>Gezondried: andere</li> <li>Onderwijs: koepels</li> <li>Basisonderwijs: andere</li> <li>Basisonderwijs: buitengewoon lager onderwijs (BLO)</li> <li>Basisonderwijs: kleuteronderwijs</li> <li>Basisonderwijs: lager onderwijs (LO)</li> <li>Centrum voor leerlingenbegeleiding (CLB)</li> <li>Hoger onderwijs: niet-universitair onderwijs</li> <li>Hoger onderwijs: universitair onderwijs</li> <li>Medisch pedagogisch instituut (MPI)</li> <li>Onderzoeksinstellingen</li> <li>Oudervereniging</li> <li>Secundair onderwijs: ASO</li> <li>Secundair onderwijs: BSO</li> <li>Secundair onderwijs: BuSO</li> <li>Secundair onderwijs: deeltijds onderwijs</li> <li>Secundair onderwijs: KSO</li> <li>Secundair onderwijs: TSO</li> <li>Onderwijs: andere</li> </ul> |

| OVERHEID   | • Koenels                                                                        |
|------------|----------------------------------------------------------------------------------|
| OVERNIEID  | a lokasi (apmoontoliiko ambtongar/dionat, pollogo, )                             |
|            | • Londal (gemeentelijke ambiendal/diensi, college,)                              |
|            | • Regionaal (Intergemeentelijke preventiewerker, Intercommunale)Federaal         |
|            | Provinciaal                                                                      |
|            | Gemeenschap                                                                      |
|            | • Federaal                                                                       |
|            | Internationaal                                                                   |
|            | Overheid: andere                                                                 |
|            | Gevangenis                                                                       |
|            | • Justitiehuis                                                                   |
| JUSTIL     | Politie (federale politie, lokale politie, politiezone)                          |
|            | Bechtank                                                                         |
|            | Politio on justitio: andoro                                                      |
|            |                                                                                  |
| VRIJE TIJD | Allochtonenorganisaties                                                          |
| EN CULTUUR | • Jeugdwerk: andere                                                              |
|            | Jeugdwerk: jeugdhuis                                                             |
|            | <ul> <li>Jeugdwerk: jeugdvereniging, -beweging</li> </ul>                        |
|            | Jeuadwerk: koepels                                                               |
|            | Sociocultureel volwassenwerk                                                     |
|            | Snort: koenels                                                                   |
|            | • Sport: nocreus                                                                 |
|            |                                                                                  |
|            | • Ultgaanssector: andere                                                         |
|            | Uitgaanssector: dancing, club                                                    |
|            | Uitgaanssector: festivals en manifestatie                                        |
|            | Uitgaanssector: horeca                                                           |
|            | Uitgaanssector: koepels                                                          |
|            | Vrijetijd en cultuur: andere                                                     |
|            | Welziin: koenels                                                                 |
| WELZIJN    | Centrum voor algemeen welzijnswerk (CAWI): andere deelwerking                    |
|            | • Certiful voor algemeen weizinswerk (CAV), doolworking ingerenentheel (IAC)     |
|            | • Centrum voor algemeen weizijnswerk (CAW), deelwerking jongerenoninaal (JAC)    |
|            | • Centrum voor algemeen weizijnswerk (CAVV): deelwerking justitieel weizijnswerk |
|            | • Centrum voor algemeen welzijnswerk (CAW): deelwerking onthaal en begeleiding   |
|            | <ul> <li>Centrum voor algemeen welzijnswerk (CAW): thuislozenzorg</li> </ul>     |
|            | • Etnisch-culturele minderheden (integratiecentrum, onthaalbureau, opvangcentrum |
|            | asielzoekers, kruispint MI …)                                                    |
|            | <ul> <li>Integrale jeugdhulp: intersectorale toegangspoort</li> </ul>            |
|            | <ul> <li>Integrale jeugdhulp: ondersteuningscentrum jeugdzorg</li> </ul>         |
|            | <ul> <li>Integrale jeugdhulp: sociale dienst gerechtelijke jeugdhulp</li> </ul>  |
|            | <ul> <li>Integrale jeugdhulp: vertrouwenscentrum kindermishandeling</li> </ul>   |
|            | Integrale jeugdhulp: voorziening bijzondere jeugdzorg                            |
|            | Lokaal dienstencentrum                                                           |
|            | Openbaar centrum voor maatschappeliik welzijn (OCMW)                             |
|            | • Samenlevingsonbouw (RISO buurthuis e.d.)                                       |
|            | - Welziin: streethoekwerk                                                        |
|            | - Woonzorgoontrum                                                                |
|            | ▼ WUUNZUIGUENIIUIII                                                              |
|            | • weizijn: andere                                                                |
| ALGEMENE   | Coon details attings                                                             |
| BEVOLKING  | Geen derginsermings                                                              |
|            |                                                                                  |
| PERS       | Geen detailsettings                                                              |

#### Locatie:

⇒ "Tot welk locatieniveau richt de activiteit zich?"

Hier moet de registrator één van de volgende antwoordopties kiezen:

- Lokaal: indien de activiteit zich richt tot lokale actoren, binnen één bepaalde gemeente.
- ⇒ een nieuw veld opent zich, waarin je uit een alfabetische lijst de overeenkomstige hoofdgemeente kiest.
- Regionaal (clusters): indien de activiteit zich richt tot regionale actoren, uit meerdere gemeenten.
   ⇒ een nieuw veld opent zich, waarin je uit de binnen het centrum aangemaakte lijst de overeenkomstige regionale cluster kiest. Indien een bepaalde cluster nog niet is aangemaakt, moet je die eerst aanmaken (zie hoofdstuk 3.2).
- Provinciaal: indien de activiteit zich richt tot provinciale actoren.
   ⇒ een nieuw veld opent zich, waarin je uit de lijst met de vijf Vlaamse provincies, het Brussels Hoofdstedelijk Gewest en de categorie 'Interprovinciaal, niet gemeenschaps' een keuze maakt. Met deze laatste antwoordcategorie wordt bedoeld: een activiteit die zich tot actoren uit meerdere provincies richt, maar niet algemeen naar het Vlaamse gemeenschapsniveau (bv. een vorming die open staat voor de preventiewerkers uit Oost-Vlaanderen en West-Vlaanderen).

• Gemeenschap of gewest: als de activiteit gericht is op actoren uit één of meerdere gemeenschappen of gewesten

⇒ een nieuw veld met de naam 'Gemeenschap' opent zich. Je kan kiezen uit volgende opties: Brussels Gewest, Duitstalige Gemeenschap, Franse Gemeenschap, intercommunautair, Vlaamse Gemeenschap en Waals Gewest. De optie 'intercommunautair' wordt gekozen als er meer dan één gemeenschap of gewest bereikt wordt.

- Federaal: indien de activiteit zich richt tot actoren op federaal of Belgisch niveau.
- Internationaal: als de activiteit zicht richt tot internationale actoren.

#### Doelgroep

⇒ "Welke doelgroep was aanwezig op de activiteit?"

Eerst moet worden aangegeven of de activiteit met een intermediaire dan wel met een uiteindelijke doelgroep werd uitgevoerd. Afhankelijk van die keuze worden de volgende vragen bepaald. Hoe dan ook moet het aantal aanwezigen worden aangegeven. Hieronder staat het schema, met links de variabelen die zich openen indien het een intermediaire doelgroep betreft en rechts de variabelen die zich openen indien het een uiteindelijke doelgroep betreft.

Belangrijk is dat je ook hier jezelf buiten beschouwing moet laten. De antwoorden betreffen enkel de externe participanten.

(zie ook volgende pagina)

| Met welke doelgroep vond de activiteit plaats?                                                                                        |                                                                                                    |  |  |
|----------------------------------------------------------------------------------------------------|----------------------------------------------------------------------------------------------------|--|--|
| ○ Intermediaire doelgroep                                                                                                    | ○ Uiteindelijke doelgroep                                                                             |  |  |
| Wie waren aanwezig op de activiteit? [meerdere antwoorden mogelijk]                                                                   | <b>Welke personen van de uiteindelijke doelgroep zijn aanwezig?</b><br>[meerdere antwoorden mogelijk] |  |  |
| <ul> <li>Intermediairen</li> <li>(=tussenpersonen die de preventieboodschap uitdragen naar de<br/>uiteindelijke doelgroep)</li> </ul> | □ Familiale omgeving □ Volwassenen                                                                    |  |  |
| <ul> <li>Bestuursniveau</li> <li>(=personen die actief zijn op een beleidsniveau, vertegenwoordiger zijn van het bestuur)</li> </ul>  | Andere Totaal aanwezigen:                                                                             |  |  |
| Totaal aantal aanwezigen:                                                                                                    |                                                                                                    |  |  |

#### Activiteit

"Over welke soort activiteit gaat het?"

In deze variabele dient aangegeven te worden over welke soort activiteit het gaat. Belangrijk is dat ook hier de keuze moet overeenkomen met de activiteit op zich en niet met de eventuele eindactiviteit die nadien volgt. Een voorbeeld om dit te verduidelijken. Stel dat je met een externe partner een voorbereidend overleg hebt over een vormingsactiviteit die binnen afzienbare tijd volgt, dan moet de overlegactiviteit als overleg en niet als vorming worden geregistreerd.

Om deze variabele in te vullen, heb je de keuze uit 7 soorten activiteit:

• <u>Overleg</u>: deelname aan een vergadering die <u>niet</u> kadert in een coachingsproces, het op <u>gelijkwaardige</u> basis bespreken van bepaalde zaken, horizontaal overleg.

• <u>Consult/advies</u>: het eenmalig of ad hoc verstrekken van deskundige informatie aan derden, het geven van feedback vanuit een op <u>deskundigheid</u> gerichte positie

• <u>Coaching</u>: activiteit die kadert in een langduriger coachingsproces, waarbij jij een richtinggevende deskundige inbreng hebt

• <u>Vorming</u>: vormingsactiviteiten waarbij je informatie of vaardigheden aanreikt aan anderen

• <u>Vroeginterventie</u>: activiteiten die kaderen in het vroegtijdig tussenkomen om problemen als gevolg van alcohol- en druggebruik zo beperkt mogelijk te houden

• <u>Campagnes</u>: activiteiten die of wel public relations beogen (bv. publieke bekendmaking van eigen werking via radio-interview), ofwel sensibilisering beogen via (massa)media.

Andere actie

Voor vijf van de zeven soorten activiteit dient ook een detailactiviteit te worden gekozen. Ziehier de opties die zich openen nadat de keuze voor soort activiteit is gemaakt:

| Soort activiteit | Detailsoort                                                 |
|------------------|-------------------------------------------------------------|
|                  | [Meerdere antwoorden mogelijk]                              |
| Overleg          | Voorwaardenscheppend                                        |
|                  | Uitwisseling en afstemming                                  |
|                  | Concept- en materiaalontwikkeling                           |
|                  | Evaluatie                                                   |
|                  | Andere                                                      |
| Consult/advies   | In functie van methodiekontwikkeling                        |
|                  | Begeleidingscomité/stuurgroep                               |
|                  | Andere                                                      |
| Coaching         | Coaching in functie van implementatie                       |
|                  | Beleidsontwikkeling lokaal                                  |
|                  | Beleidsontwikkeling in een organisatie                      |
| Vorming          | Informatieoverdracht (lesgeven, voordracht geven,)          |
|                  | Inspelen op attitude, via interactieve informatieoverdracht |
|                  | (geen training)                                             |
|                  | Inoefenen van vaardigheden (training, train de trainer,)    |
|                  | Andere                                                      |
| Vroeginterventie | Aan een groep                                               |
|                  | Aan een cliënt                                              |
|                  | Aan een verwijzer                                           |
|                  | Aan iemand uit de omgeving van de cliënt (ouders, partner,) |
| Campagnes        | PR-activiteit                                               |
|                  | Sensiblisering                                              |
| Andere actie     | -                                                           |
|                  |                                                             |

#### Item

⇒ "Welke items werden tijdens de activiteit behandeld?"

De registrator moet hier aangeven welke producten of thema's aan bod komen tijdens de preventieactiviteit. Het aanduiden van meerdere antwoorden is mogelijk.

- □ Geen specifiek middel als item
- □ Alcohol
- □ Illegale drugs
- Medicatie
- 🗆 Tabak
- Gokken
- □ ICT-verslavingen (games, chatten, surfen, ...)

#### Materiaal

⇒ "Welk materiaal werd ter voorbereiding en/of tijdens de uitvoering van de activiteit gebruikt?"

Ginger probeert zicht te krijgen op welke ondersteunende materialen worden gebruikt in de alcoholen drugpreventieactiviteiten. Het aanduiden van meerdere antwoorden is mogelijk.

- □ Geen materiaal
- Materiaal van VAD/De DrugLijn
- □ Ander materiaal op Vlaams niveau
- □ Ander materiaal op lokaal/regionaal niveau
- $\hfill\square$  Ander materiaal op internationaal niveau
- □ Ander materiaal op federaal niveau
- □ Zelf ontwikkeld materiaal

#### Evaluatie

⇒ "Is de activiteit geëvalueerd?"

Eveneens nieuw in deze Gingerversie is het aspect evaluatie. Het is <u>niet</u> de bedoeling om een beeld te schetsen van de evaluatieresultaten. Het is wel de bedoeling om te weten of alcohol- en drugpreventieactiviteiten worden geëvalueerd en zo ja, aan de hand van enkele variabelen te weten te komen hoe die worden geëvalueerd. Concreet gebeurt dat aan de hand van vier vragen. De inhoud van die vragen spreekt voor zich.

| Is de activiteit geëvalueerd?                                                          |        |  |
|----------------------------------------------------------------------------------------|--------|--|
| ⊖ Ja                                                                                   | ○ Neen |  |
| Hoe is de activiteit geëvalueerd?                                                      |        |  |
| □ Mondeling<br>□ Schriftelijk                                                          |        |  |
| Wie heeft de activiteit geëvalueerd?                                                   |        |  |
| <ul> <li>Jijzelf</li> <li>Een externe persoon of organisatie</li> <li>Beide</li> </ul> |        |  |
| Werd er een verslag of een rapport<br>opgemaakt met de evaluatieresultaten?            |        |  |
| ○ Ja<br>○ Neen                                                                         |        |  |

#### 4.2. Een repetitieve activiteit toevoegen

Sommige activiteiten vinden op geregelde tijdstippen plaats. Om het registreren van dit soort activiteiten minder tijdsintensief te maken, kan je deze kopiëren en plakken. Daarvoor zijn er twee manieren:

#### 1. Via de link 'Mijn activiteiten'

Zoek in de overzichtslijst naar de activiteit die je wilt kopiëren.
 TIP: om de betreffende activiteit sneller te vinden kan je de variabelen beschrijving, datum of

organisatie ordenen door bovenaan op het woord in de kolomhoofding te klikken.

• Zoek de activiteit die je wilt kopiëren en klik daar in de rechterkolom op het icoontje met twee bladen ('Kopieer').

| Activiteiten |                  |                     |        |        |               |
|--------------|------------------|---------------------|--------|--------|---------------|
| 2345678910 - |                  |                     |        |        |               |
| Intern<br>\$ | Deel-<br>members | Locatie 🗘           | Gebr ≎ | Pers 🗘 | Operation     |
| Neen         | 1                | Vlaamse gemeenschap | vadjro |        |               |
| Neen         | 1                | Antwerpen           | vadjro |        | Q 2 1 4       |
| Neen         | 14               | Vlaamse gemeenschap | vadjro |        | Q [ @ ] @ ] @ |
| Neen         | 8                | Vlaamse gemeenschap | vadjro |        | Q @ 1 2       |

• Het invulblad van de gekopieerde activiteit opent zich. De nodige veranderingen (datum, duur, ...) moeten in het blad worden doorgevoerd.

• Als dat gebeurd is, klik je onderaan op de knop 'Opslaan' en de nieuwe activiteit wordt bewaard.

#### 2.Via de link 'Filter activiteiten'

• Stel de filteropties zodanig in dat je vlug de activiteit kan vinden, bijvoorbeeld door te filteren op datum, organisatie, de combinatie van setting met soortactiviteit, enz.

• Als je in het filterresultaat de activiteit die je wilt kopiëren hebt gevonden, klik je in die lijn in de rechterkolom op het icoontje met de twee bladen ('Kopieer').

• Het invulblad van de gekopieerde activiteit opent zich. De nodige veranderingen (datum, duur, ...) moeten in het blad worden doorgevoerd.

• Als dat gebeurd is, klik je onderaan op de knop 'Opslaan' en de nieuwe activiteit wordt bewaard.

## 5. Filter activiteiten

Twee van de doelstellingen van Ginger luiden:

- de resultaten worden op een toegankelijke manier gepresenteerd
- de resultaten zijn toegankelijk voor alle betrokken partijen

Om die doelstellingen te realiseren, biedt de filterfunctie soelaas. In de linker kolom klik je eerst op de link 'Activiteiten' en vervolgens op de link 'Filter Activiteiten'. Zo opent zich het filterscherm. In een notendop omschreven dient dit blad ervoor om de registrator zicht te verschaffen op de omvang en aard van de eigen preventieactiviteiten. Een registrator of een centrum kan de eigen data analyseren en aldus een overzicht krijgen. De mogelijkheden zijn veelvuldig. Er kan gefilterd worden op meer dan tien variabelen, met alle mogelijke combinaties van dien. De registrator moet daarvoor de selectiecriteria ingeven en dan op 'Filter uitvoeren' klikken. Zo wordt het aantal ingevoerde activiteiten dat aan de opgegeven criteria voldoet, weergegeven. Bovendien kunnen de filterresultaten naar een tekstbestand worden geëxporteerd via de knop 'exporteer de (gefilterde) gegevens naar een \*.csv-bestand'. Dat biedt het voordeel dat de data uit het gedownload bestand verder bewerkt kunnen worden in andere programma's, zoals Word, Excel of SPSS.

Hoe ga je tewerk bij het filteren? Eerst selecteer je de criteria waarop moet gefilterd worden. Wil je bijvoorbeeld weten welke preventieactiviteiten je in de voorbije drie maanden met de setting onderwijs hebt uitgevoerd, dan selecteer je de setting onderwijs en klik je de agenda's vast op de eerste dag van de periode ('Datum vanaf') en op de laatste dag van de periode ('Datum tot en met') en tenslotte klik je onderaan op de knop 'Filter uitvoeren'. Dan krijg je de lijst met activiteiten die beantwoorden aan de vooropgestelde criteria.

De Gingerbeheerder in jouw centrum kan ook op centrumniveau de data filteren. Zo kan het beeld van één centrum er uitgefilterd worden.

Indien je de gefilterde data verder wilt analyseren in een rekenblad of statistisch programma dien je via de knop 'exporteer de (gefilterde) gegevens naar een \*.csv-bestand' de data te exporteren en op te slaan. Dat csv-bestand kan je dan openen in Excel en via volgende stappen klaar maken om in Excel, SPSS of andere rekenprogramma's bewerkt en geanalyseerd te worden:

1. Selecteer in het Excelbestand 1 kolom door bovenaan die kolom de neerwaartse pijl aan te klikken (kolom wordt dan gearceerd)

- 2. Klik bovenaan op de functie 'Gegevens'
- 3. Klik op het icoontje 'Tekst naar kolommen'
- 4. Klik in stap 1 van de wizard tekst naar kolommen op 'Gescheiden' en op 'Volgende'
- 5. Klik in stap 2 van de wizard tekst naar kolommen op 'Tab' en 'Komma' en dan op 'Voltooien'
- 6. Bewaar het document als een Excel-document